## Корректировка лицевых счетов и личных карточек работников

Корректировка лицевых счетов и личных карточек работников производится в исключительных случаях для данных, не вносимых приказами или после проведения первоначального внесения картотеки для исправления или дополнения данных.

**ВНИМАНИЕ!** Проводить корректировку должен специалист, знающий программирование и поля, которые необходимо изменить.

Для осуществления корректировки лицевых счетов (заработная плата) и личных карточек (кадры) работников необходимо зайти в подсистему Управление персоналом, после чего:

- для корректировки лицевых счетов, выбрать подсистему Учет труда и заработной платы/Картотека и открыть модуль Лицевые счета работников;
- для корректировки личных карточек, выбрать подсистему Учет кадров/Картотека и открыть модуль Личные карточки работников.

Принципы корректировки едины, поэтому далее приведем пример корректировки личных карточек работников.

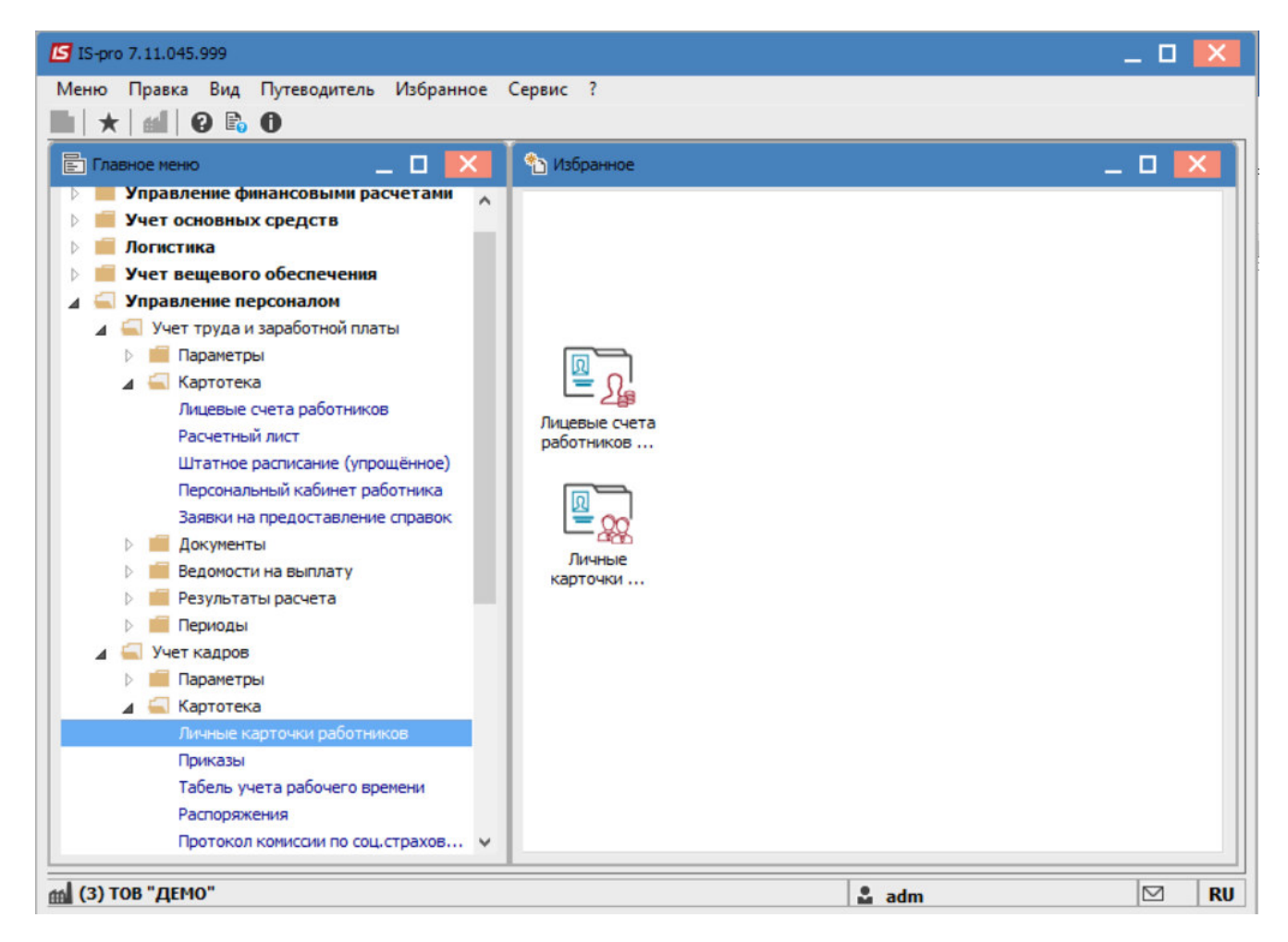

Для комфортного поиска необходимых работников или отдела, в открытом окне Личные карточки работников, перейдите в пункт Вид и выберите вкладку Навигатор подразделений или нажмите комбинацию клавиш Ctrl+F11.

| естр П   | Іравка  | Вид | Отчёт Сервис ?                                  |                      |                                  |                      |   |
|----------|---------|-----|-------------------------------------------------|----------------------|----------------------------------|----------------------|---|
| ి 🖒      | *∆ €    | Ⅲ   | Виды реестра                                    | Alt+0                |                                  |                      |   |
| Териод:  | 25      |     | Фиксированный поиск<br>Восстановить внешний вид | Shift+F7<br>Shift+F2 | ез уволенных 🔿 Только уво        | ленные               |   |
| Nº κa    | арточки |     | Скрыть колонку                                  | Alt+Del              | Подразделение                    | Должность            |   |
|          | 000     |     | Показать колонку                                | Shift+Home           | Секретаріат Вченої ради          | Учений секретар      |   |
|          | 000     | a   | История просмотра                               | Ctrl+5               | Секретаріат Вченої ради          | Методист             |   |
|          | 000     | 6.  | Companyation                                    | Chife , E1           | Секретаріат Вченої ради          | Методист             |   |
|          | 000     |     | Сокращенная настроика                           | Shitt+F1             | Кафедра бухгалтерського обліку   | Професор             |   |
|          | 00:     | Z.  | Сортировать по                                  | F12                  | Навчально-науковий інститут об   | Заступник директора  |   |
|          | 00:     | _   | N                                               |                      | Навчально-науковий інститут об   | Учений секретар      |   |
|          | 00:     | т   | установить фильтр                               | FII                  | Навчально-науковий інститут об   | Методист             |   |
|          | 00:     |     | Фильтр по текущему                              | Alt+F11              | Навчально-науковий інститут об   | Методист             |   |
|          | 00:     |     | Навигатор подразделений                         | Ctrl+F11             | Навчально-науковий інститут об   | Методист             |   |
|          | 00:     |     | Р                                               | Chill D              | Навчально-науковий інститут об   | Методист             |   |
|          | 00:     | -   | включать подчиненные подраз,                    | деления Стп+Р        | Навчально-науковий інститут об   | Фахівець             |   |
|          | 00:     |     | Отображать код подразделения                    |                      | Факультет обліку, аналізу та ауд | Декан                |   |
|          | 00:     |     | Отображение уволенных                           | Alt+U                | Факультет обліку, аналізу та ауд | Заступник декана     |   |
|          | 002     |     |                                                 |                      | Факультет обліку, аналізу та ауд | . Провідний фахівець |   |
|          | 002     |     | отооражать кандидатов                           |                      | Факультет обліку, аналізу та ауд | . Фахівець           |   |
|          | 002     |     | Отображать удаленные карточк                    | си                   | Кафедра бухгалтерського обліку   | Завідувач кафедри    |   |
|          | 002     | 3   | 23 Професор I ри                                | горіи васильович     | Кафедра бухгалтерського обліку   | Професор             |   |
|          | 002     | 4   | 24 Професоренки                                 | о Василина Клементі. | Кафедра бухгалтерського обліку   | Професор             |   |
|          | 002     | 5   | 25 Доцент Катер                                 | оина Іванівна        | Кафедра бухгалтерського обліку   | Доцент               |   |
|          | 002     | 6   | 26 Доцентний Ди                                 | митро Васильович     | Кафедра бухгалтерського обліку   | Доцент               |   |
| Вид: Рес | естр ли | чны | карточек Строк: 229                             |                      |                                  |                      |   |
| <        |         |     |                                                 |                      |                                  |                      | > |

После чего, выбрать необходимое подразделение и отметить работников, для которых необходимо провести корректировку. (Также для отбора нужных работников можно использовать фильтры.)

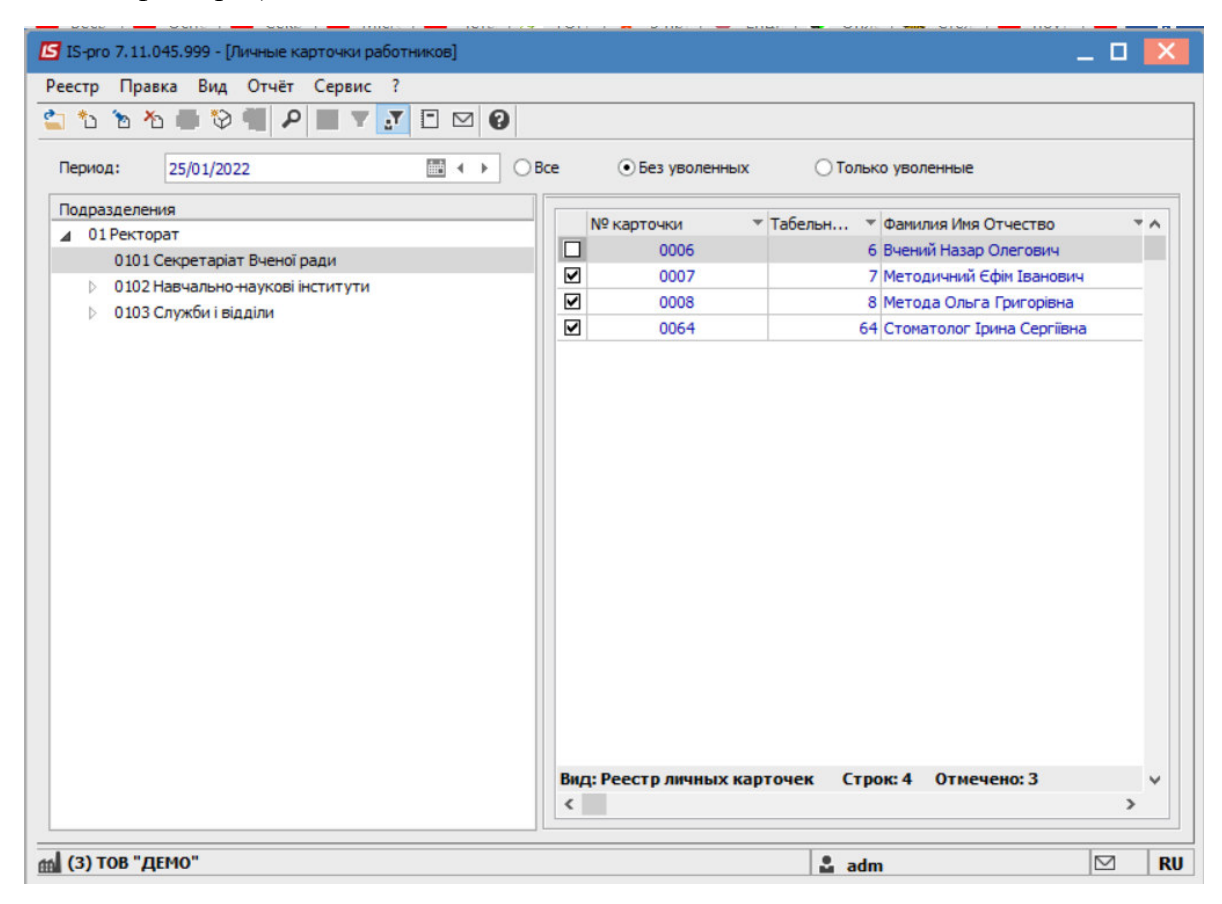

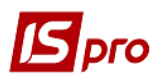

Перейти к пункту меню Реестр/Корректировка картотеки.

| <b>S</b> 19 | G-pro 7.11.045.999 - [Личные карточки работни | ков]         |     |                    |           | _                         | . 🗆 |     |
|-------------|-----------------------------------------------|--------------|-----|--------------------|-----------|---------------------------|-----|-----|
| ee          | стр Правка Вид Отчёт Сервис ?                 |              |     |                    |           |                           |     |     |
| 2           | Открыть                                       |              | 1   |                    |           |                           |     |     |
| *o          | Создать                                       | Ins          | P   | • Без уволенных    | ОТольк    | о уволенные               |     |     |
| 6           | Изменить                                      | F4           | Ē   | 0.000 (200,000,000 | 0.000     |                           |     |     |
| ×           | Удалить                                       | F8           |     | № карточки 👻       | Табельн 🔻 | Фамилия Имя Отчество      |     | • • |
|             | Восстановить                                  |              |     | 0006               | 6         | Вчений Назар Олегович     |     |     |
| Ð           | Копировать                                    | F5           |     | 0007               | 7         | Методичний Єфім Іванович  |     |     |
|             |                                               |              |     | 0008               | 8         | Метода Ольга Григорівна   |     |     |
|             | Корректировка картотеки                       |              |     | 0064               | 64        | Стоматолог Ірина Сергівна |     | -   |
|             | Перемещение                                   | ,            |     |                    |           |                           |     | i   |
|             | Пересчет НДФЛ при смене резидентства          |              |     |                    |           |                           |     | I   |
|             | Приказы                                       | Alt+P        |     |                    |           |                           |     |     |
|             | Приказы по работнику                          |              |     |                    |           |                           |     |     |
|             | Продвижение по госслужбе                      | Alt+G        |     |                    |           |                           |     |     |
|             | Оповещения                                    | Alt+O        |     |                    |           |                           |     |     |
|             | Обновить                                      | Ctrl+F2      |     |                    |           |                           |     |     |
| _           | Beurr                                         | E0.          |     |                    |           |                           |     |     |
| -           | Печањ<br>С                                    | 13           |     |                    |           |                           |     |     |
|             | Сохранять отмеченные отчеты                   |              |     |                    |           |                           |     |     |
|             | Печать без выбора                             |              |     |                    |           |                           |     |     |
| ~           | Печать документа                              | Ctrl+F9      |     |                    |           |                           |     |     |
| Ð           | Сводная таблица                               | Shift+Ctrl+C |     |                    |           |                           |     |     |
| X           | Экспорт текущего представления                | Shift+Ctrl+E | Вид | Реестр личных кар  | точек Стр | ок: 4 Отмечено: 3         |     | ~   |
|             | Заявки работников на предоставление спр       | оавок Alt+Z  | <   |                    |           |                           | >   |     |
|             | 8                                             | Fre          |     |                    |           |                           |     | _   |

В поле Область корректировки осуществляется выбор данных для корректировки: Общие сведения, Постоянные начисления, Постоянные удержания, Назначения и перемещения, Расчетные листы.

| Корректировка лицевых счетов | и личных карточек                           | × |
|------------------------------|---------------------------------------------|---|
| Реестр Правка Сервис ?       | 2                                           |   |
| <b>* * * # 5</b> 🗉 🖂         | 0                                           |   |
| Область корректировки:       | Общие сведения                              | - |
| Способ корректировки         | Общие сведения                              |   |
| _                            | Постоянные удержания                        |   |
| Программа корректировки:     | Постоянные начисления                       |   |
| Корректировать имеющиес      | Назначения и перемещения<br>Расчетные листы |   |

В поле Способ корректировки выбирается способ корректировки данных Табличный или Программный.

| <b>IS</b> pro                |                   | Верс | сия 7.11 | 1.045 |
|------------------------------|-------------------|------|----------|-------|
| Корректировка лицевых счетов | и личных карточек |      | ×        |       |
| Реестр Правка Сервис         | ?                 |      |          | 1     |
| <b>1 1 1 5</b> 🖸 🖂           | 0                 |      |          |       |
| Область корректировки:       | Общие сведения    |      | -        |       |
| Способ корректировки         | Программный       |      | -        |       |
| Программа корректировки:     | Программный       |      |          |       |
|                              | Табличный         |      |          |       |

При выборе **Программного способа** в поле **Программа корректировки** осуществляется выбор или создание программы для корректировки лицевых счетов и лицевых карт.

| 🖪 IS-pro | Корректировка лицевых счетов                                                                                                    | и личных карточек               | _ 0 X  | ) 🗕 🗖 🔀                      |
|----------|----------------------------------------------------------------------------------------------------|---------------------------------|--------|------------------------------|
| Реестр   | Реестр Правка Сервис                                                                                                    | ?                               |        |                              |
| <u> </u> |                                                                                                    | 0                               |        |                              |
| Период   | Область корректировки:                                                                                                    | Общие сведения                  |        | Только уволенные             |
| Подраз   | Способ корректировки                                                                                                    | Программный                     | •      | 🔻 Фамилия Имя Отчество 🚬 🔹 🔨 |
| A 01     | Программа корректировки:                                                                                                    | 🖪 Выбор программы корректировки |        | _ 🗆 💌                        |
| Þ        | <ul> <li>Корректировать имеющиес</li> <li>Создать новую запись в ра<br/>Ввод в действие:</li> <li>Приказ:</li> <li>Индексировать заработо</li> <li>Месяц является базовый</li> <li>Корректировать данные</li> <li>Временное назначение</li> </ul> | Реестр Правка Сервис ?          |        | СК Отмена                    |
| (3) T    |                                                                                                    | OK                              | Отмена | adm 🛛 RU                     |

После чего нажать кнопку ОК.

При выборе области корректировки **Общие сведения** производится выбор действий: **Корректировать имеющиеся записи раздела «Назначения и перемещения»** или **Создать новую запись в разделе «Назначения и перемещения».** При выборе пункта создания новой записи указывается дата ввода действия приказа, осуществляется указание приказа для внесения изменений.

Если способ корректировки – **Табличный**, то снизу в окне необходимо выбрать позицию для корректировки.

Например: Категория, затем выбрать необходимую из списка и нажать кнопку ОК.

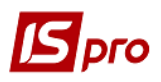

| <ul> <li>С № В</li> <li>С № В</li> <li>Сбщие сведения</li> <li>Общие сведения</li> <li>Табличный</li> <li>рограмма корректировки:</li> </ul>                                                                                                    | Ŧ |
|----------------------------------------------------------------------------------------------------|---|
| бласть корректировки: Общие сведения<br>пособ корректировки Табличный<br>рогранма корректировки:                                                                                                    | Ŧ |
| пособ корректировки Табличный оограмма корректировки:                                                                                                    |   |
| оограмма корректировки:                                                                                                    | * |
|                                                                                                    | * |
| у Корректировать имеющиеся записи раздела "Назначения и перемещения"<br>) Создать новую запись в разделе "Назначения и перемещения"<br>Ввод в действие: Окончание действия:                                                                                                    |   |
| Приказ: 🔺 Дата приказа:                                                                                                    |   |
| Корректировать данные последующих назначений                                                                                                    |   |
| Корректировать данные последующих назначений Временное назначение                                                                                                    |   |
| Корректировать данные последующих назначений Временное назначение Категория                                                                                                    | ^ |
| Сорректировать данные последующих назначений Временное назначение Категория Звание 1 Керівники                                                                                                    | ^ |
| Корректировать данные последующих назначений     Временное назначение Категория Звание 1 Керівники      Руппа персонала 2 Викладачі                                                                                                    | î |
| Корректировать данные последующих назначений Временное назначение Категория Звание 1 Керівники  Группа персонала Квалификационная категория 4 Бібліотекарі                                                                                                    | ^ |
| Сорректировать данные последующих назначений Временное назначение Категория Вание Группа персонала Квалификационная категория Ранг Б Працівники закладів культури                                                                                                    | ^ |
| Сорректировать данные последующих назначений Временное назначение Категория Звание Группа персонала Квалификационная категория Ранг Чин Новороссия Викладачі Припа персонала Свалификационная категория Назначение Свалификационная категория Свалификационная категория Свалификационная Свалификационная категория Свалификационная категория Свалификационная категория Свалификационная категория Свалификационная категория Свалификационная категория Свалификационная категория Свалификационная категория Свалификационная категория Свалификационная категория Свалификационная категория Свалификационная категория Свалификационная категория Свалифик | ^ |
| Сорректировать данные последующих назначений<br>Временное назначение<br>Категория<br>Звание<br>Группа персонала<br>Квалификационная категория<br>Ранг<br>Чин<br>График работы<br>Скорска с с с с с с с с с с с с с с с с с с                                                                                                    | ^ |